## Connect with your iOS (Apple) device:

 You will receive an e-mail with appointment details. Click the Join Microsoft Teams Meeting link in the email when it is time to begin your visit.

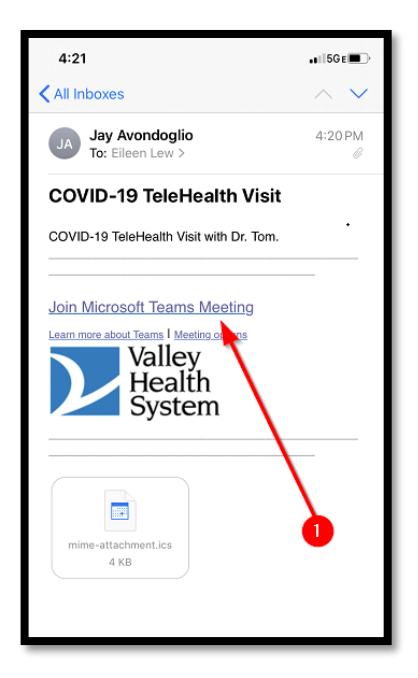

2. Note: If this message appears click OK

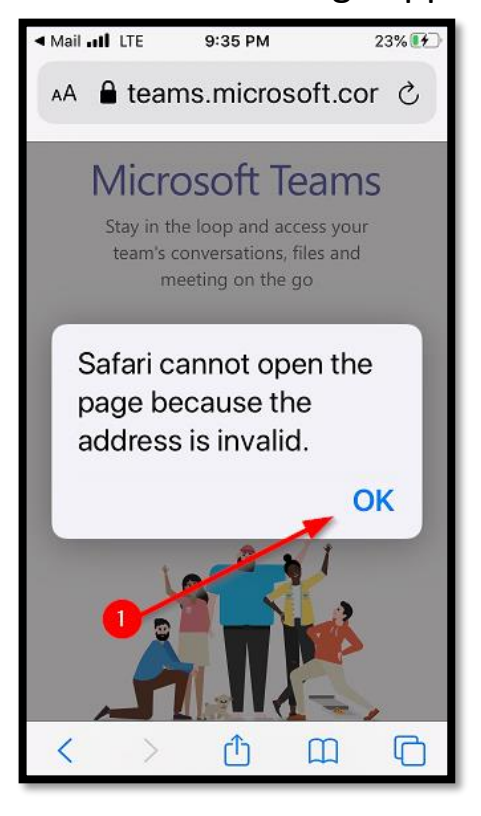

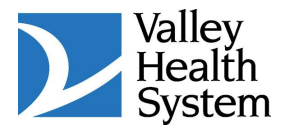

 If you already have the Microsoft Teams app, click the **Open it** link to launch the meeting. If you do not have the Microsoft Teams app, click the link to **Download on the App Store**.

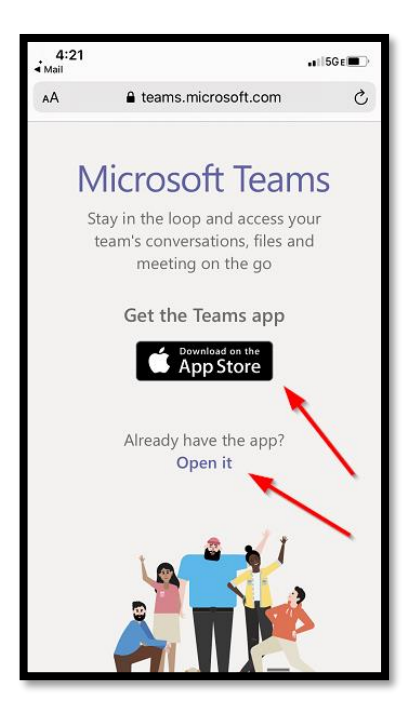

 When the App Store opens, click Get to download the app.

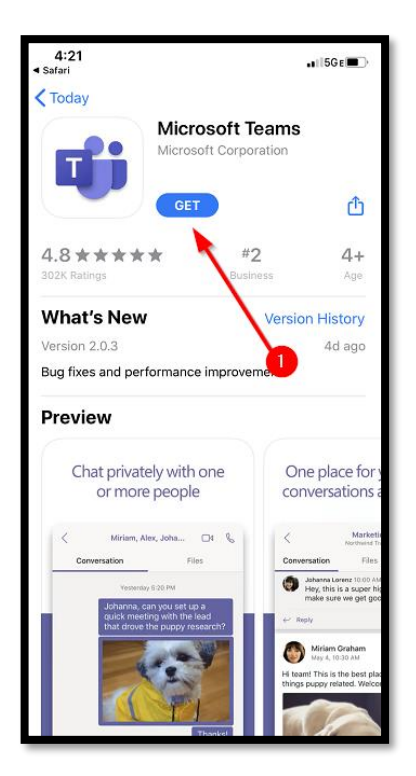

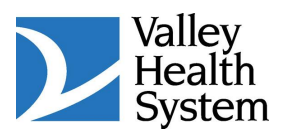

 After installing the app, navigate back to the email invite and click Join Microsoft Teams Meeting. Then click Join as a guest

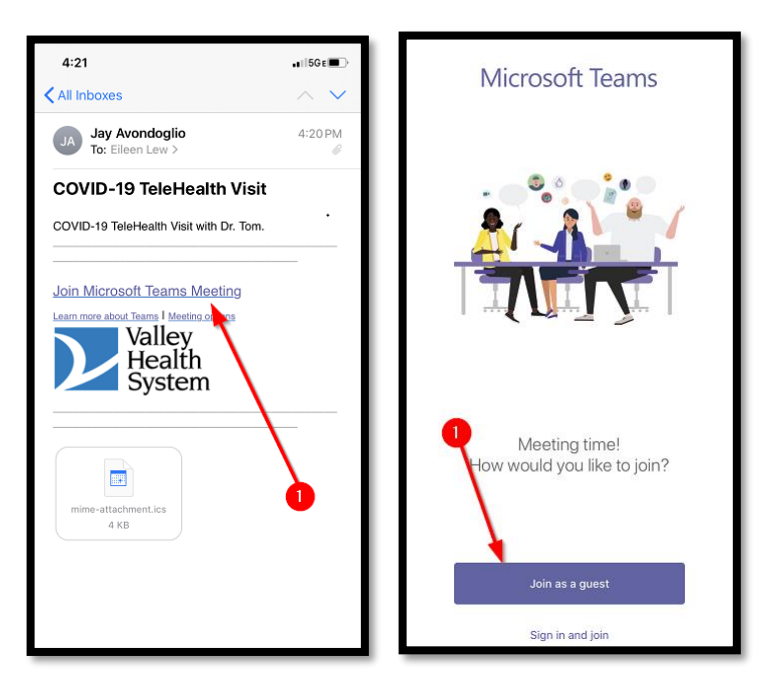

6. Click **OK** to allow Teams to Access the Microphone

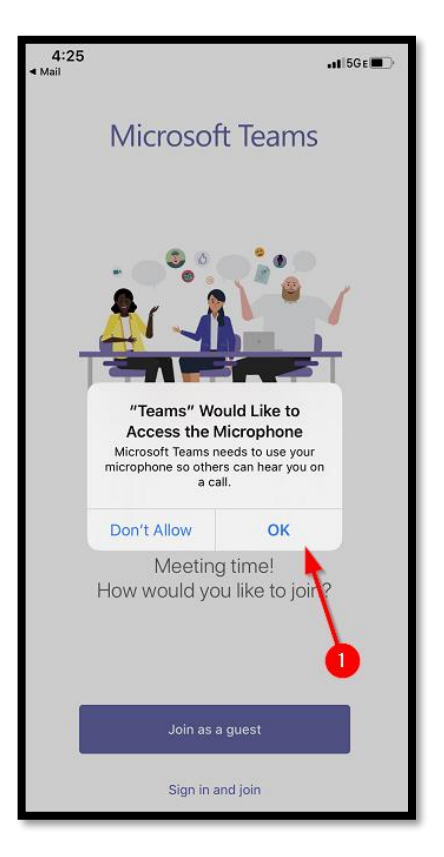

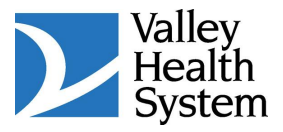

## 7. Type your name and click Join meeting.

| 4:25<br>∢ Mail                               | •         | . <b>1</b>   5G €■⊃ |
|----------------------------------------------|-----------|---------------------|
|                                              |           |                     |
| Type your name, then select<br>Join meeting. |           |                     |
| Ν                                            | lame      |                     |
| Join meeting                                 |           |                     |
|                                              |           | _ 0                 |
|                                              |           | 2                   |
|                                              |           | •                   |
| QWERTYUIOP                                   |           |                     |
| A S                                          | D F G H J | KL                  |
| ▲ Z                                          | X C V B N | M                   |
| 123                                          | space     | return              |
|                                              |           | Ŷ                   |

8. The following screen will display until the provider joins the meeting.

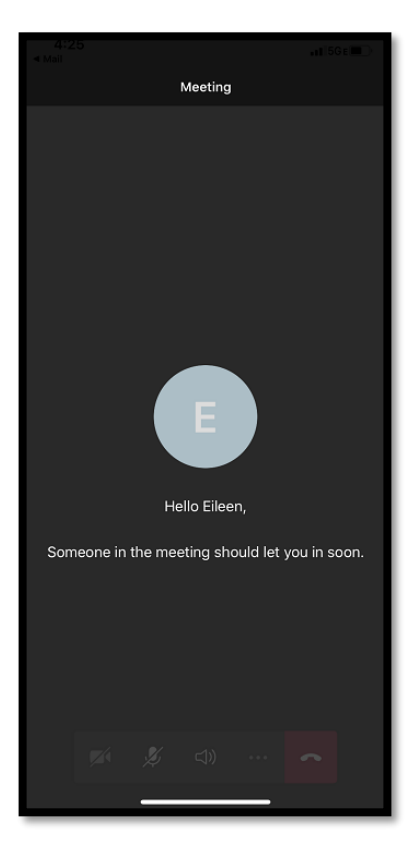

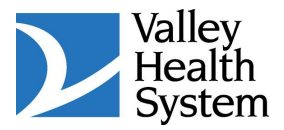

 If there is a slash through the video icon, click the video icon and click OK to allow Teams to Access the Camera for video chat.

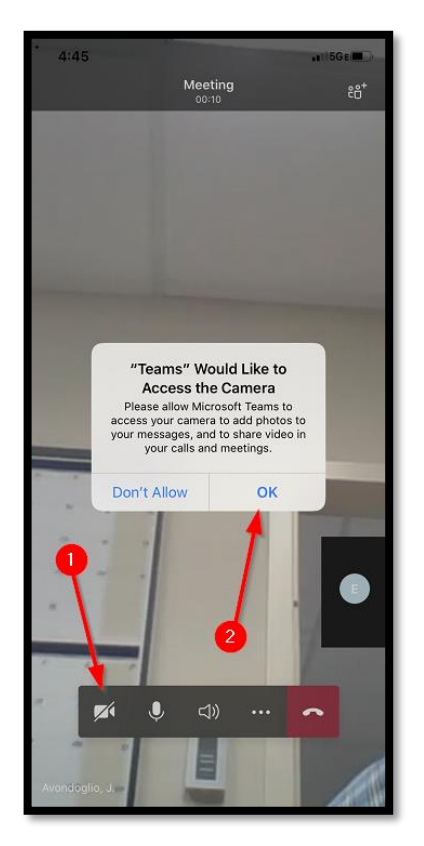

- 10. The meeting will proceed. Click the **red phone icon** when finished to hang-up.
- 11. Remove the **Microsoft Teams** application if desired.

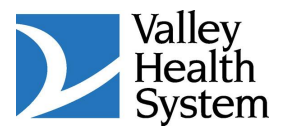